## Manual Complementos de Notarios

VERSIÓN 1.1

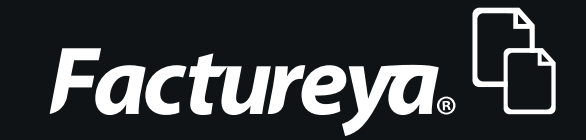

Tel. 01 800 63 22 887

www.factureya.com

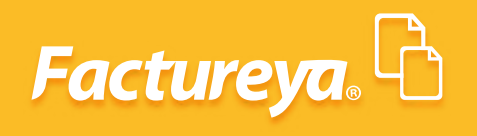

### **ÍNDICE**

| Introducción | 3 |
|--------------|---|
| 1.1 Pasos    | 4 |

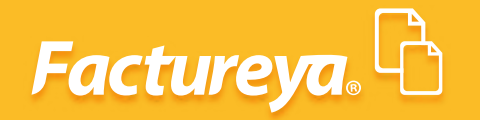

### **INTRODUCCIÓN**

El siguiente manual tiene como objetivo notificar al usuario que el complemento de notarios ya está disponible.

Siguiendo una serie de pasos, para activarlos desde tu cuenta Factureya

Esperamos que esta información sea de su ayuda.

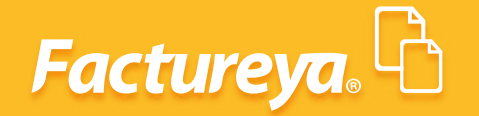

#### 1.1 PASOS

**1** Ingresa a tu cuenta Factureya

| » INGRESO DE USUARIOS | S      |
|-----------------------|--------|
| Usuario:<br>Cuenta:   |        |
| Contraseña:           | Entrar |
| ¿Olvidó su contraseña | ?      |

2. En el módulo "Configuración de la Cuenta" da clic sobre el botón "Complementos"

| CONFIGURACIÓN DE CUENTA                      |                          |
|----------------------------------------------|--------------------------|
| Configuración de información de usuario:     | Información Fiscal       |
| Configuración de sucursales o cuentas:       | Sucursales / Cuentas     |
| Instalación de certificado de sello digital: | Certificado              |
| Activación de paquetes de créditos:          | Activación de Créditos   |
| Configuración de impuestos utilizados:       | Impuestos                |
| Configuración de Series y Folios:            | Series y Folios          |
| Configuración de etiquetas personalizadas:   | Etiquetas Personalizadas |
| Configuración de Logos:                      | Logos                    |
| Configuración de Complementos:               | Complementos             |
| Plantillas PDF:                              | Mis plantillas PDF       |
| Configuración de Correo:                     | Correo                   |
| Carta Manifiesto:                            | Carta Manifiesto         |

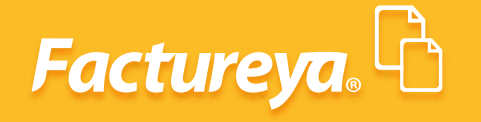

3. Activa el complemento y da clic sobre el btón "Guardar"

| DMPLEMENTOS SAT           |                                             |
|---------------------------|---------------------------------------------|
| Complementos disponibles: | Donatarias                                  |
|                           | 🗹 Divisas                                   |
|                           | Información Aduanera                        |
|                           | Instituciones Educativas                    |
|                           | Cuenta Predial                              |
|                           | Leyendas Fiscales                           |
|                           | Personas Físicas integrantes de coordinados |
|                           | 🔲 Turista Pasajero Extranjero               |
|                           | Venta de vehiculos                          |
|                           | SPEI                                        |
|                           | ✓ Notarios                                  |
|                           | Aerolineas                                  |
|                           | Guardar                                     |

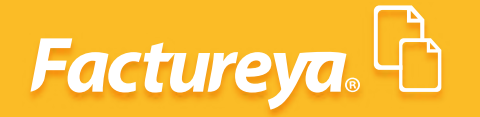

**4.** Cuando des clic sobre la opción **"Generar CFDI"** va a aparecer un módulo llamado **"Complementos"**.

Activa la opción "Notarios" y se va a mostrar el formulario para el llenado del complemento:

| Sector Data                                                                                                    | Are                 | alleres 🛱                                                                  |            |                                                      |             |                                        | _             |   |                             |                                        |
|----------------------------------------------------------------------------------------------------|---------------------|----------------------------------------------------------------------------|------------|------------------------------------------------------|-------------|----------------------------------------|---------------|---|-----------------------------|----------------------------------------|
|                                                                                                    |                     |                                                                            |            |                                                      |             |                                        |               |   |                             |                                        |
|                                                                                                    |                     |                                                                            |            |                                                      |             |                                        |               |   |                             |                                        |
|                                                                                                    |                     |                                                                            |            |                                                      |             |                                        |               |   |                             |                                        |
| NOTAKIOS                                                                                                    | -                   | _                                                                          | _          | _                                                    | _           | _                                      | _             | _ | _                           |                                        |
| Notarie                                                                                                    |                     |                                                                            |            |                                                      |             |                                        |               |   |                             |                                        |
| CURP del Notarior                                                                                                    |                     |                                                                            |            | "No. de Notaria:                                     |             |                                        |               |   |                             |                                        |
| Entidad Federativa:                                                                                                    | T                   | AGUASCALIENTES                                                             | •          | Adscripcion:                                         |             | 1                                      |               |   |                             |                                        |
| Iperación                                                                                                    |                     |                                                                            |            |                                                      |             |                                        |               |   |                             |                                        |
| No. de Instrumento Notari                                                                                                    | isl:                |                                                                            |            | "Fechs del Instru                                    | imento Nota | rials                                  |               |   |                             |                                        |
| Monto de Operación:                                                                                                    | T                   |                                                                            | -          | *Subtotal:                                           |             | -                                      |               |   |                             |                                        |
| C7704                                                                                                    |                     |                                                                            |            |                                                      |             |                                        |               |   |                             |                                        |
| VTL/A+                                                                                                    |                     |                                                                            |            |                                                      |             |                                        |               |   |                             |                                        |
| 'IVA:                                                                                                    | ale de              | a codatat conversi                                                         |            | 1 Administration                                     | da concorda | and a same before constant             | a             |   |                             |                                        |
| D Englenantes de coprop                                                                                                    | siedad              | o sociedad convugal                                                        | 5          | 10 Adquirientes                                      | de copropie | idad o sociedad convug                 | a.            |   |                             |                                        |
| "IVA:<br>I Englenantes de coprop<br>Descripción de los inmueble                                                                                  | sieda:              | l o sociedad convugal                                                      |            | W Adquirientes                                       | de copropie | idad o sociedad convug                 | a             |   | www.co.inc                  |                                        |
| "IVA:<br>Englenantes de coprop<br>Descripción de los inmueble<br>Tipo de inmueble                                                                | sieda:              | o sociedad convugal                                                        |            | No. Exterior                                         | de copropie | idad o sociedad convug<br>No. Interior | al<br>Colonia |   | Localidad                   | Referencia                             |
| gva:<br>Englenantes de coprop<br>Pescripción de los inmueble<br>Tipo de inmueble<br>Terreno                                                      | sieda:<br>ez        | to sociedad convugal<br>*Calle                                             |            | No. Exterior                                         | de copropie | idad o sociedad conyug<br>No. Intenor  | al<br>Colonia |   | Localidad                   | Referencia                             |
| 1724:<br>Enajenantes de coprop<br>Descripción de los inmueble<br>Tipo de inmueble<br>Terreno<br>Municipio                                        | sieda:              | o sociedad conyugal<br>*Cale<br>*Estado                                    | 1          | No. Exterior                                         | de copropie | dad o sociadad convug<br>No. Interior  | Colonia       |   | Localidad<br>*Código Postal | Referencia                             |
| 1724:<br>Englenantes de coprop<br>Descripción de los inmueble<br>Tipo de inmueble<br>Terreno<br>Municipio                                        | sieda:<br>ez        | o sociedad convuçal<br>*Cale<br>*Estado<br>AQUASCALISINTES                 |            | No. Exterior<br>Pais<br>MEXICO                       | de copropie | idad o sociedad convuç<br>No. Interior | al<br>Colonia |   | Localidad<br>Código Postal  | Referencia                             |
| 1944:<br>IS Englenantes de oprop<br>lescripción de los inmueble<br>Tipo de inmueble<br>Terreno<br>Municipio<br>Inajenante                        | sieda:<br>ez        | o sociedad convuçal<br>*Cate<br>*Estado<br>AQUASCALIENTES                  | 1          | No. Exterior<br>Pais<br>MEXICO                       | de copropie | itad o sociedad convuç<br>No. Interior | al<br>Colonia |   | Localidad<br>*Código Postal | Referencia<br>Agregar Inmuellas Umpia  |
| 1924:<br>Englenantes de coprop<br>lescripción de los inmueble<br>Tipo de inmueble<br>Terreno<br>Municipio<br>Inajenante<br>Nombre                | sieda:              | o sociedad conyugal<br>*Cate<br>*Estado<br>AQUASCALENTES                   | Apella     | No. Bxterior<br>Pais<br>MEDICO                       | de copropie | itad o sociedad convuç<br>No. Interior | al<br>Colonia |   | Localidad<br>*Código Postal | Referencia<br>Agregar Innuelite Ungea  |
| 1941<br>Englenantes de coprop<br>Rescripción de los inmueble<br>Tipo de inmueble<br>Terreno<br>Municipio<br>Imgjenante<br>Nombre                 | siedar<br>es<br>*Ap | o sodedad conyugal<br>*Cale<br>*Estado<br>AQUASCALIENTES<br>eliido Paterno | Apelia     | No. Bxterior<br>Pais<br>Pais<br>MEXICO<br>Io Materno | de copropie | na. Interior                           | al<br>Colonia |   | Localidad<br>*Código Postal | Referencia<br>Agregar Inmuellas Lingua |
| 1944:<br>Sinajenantes de coprop<br>lescripción de los inmueble<br>Tipo de inmueble<br>Terreno<br>Municipio<br>Inajenante<br>Nombre<br>Idournente | sieda:              | o sodedad conyugal<br>*Cale<br>*Estado<br>AQUASCALIENTES<br>eliido Paterno | Apelie<br> | No. Exterior<br>"Pais<br>(MEXICO<br>Io Meterno       | de copropie | na. Interior                           | al<br>Columa  |   | Localidad<br>*Código Postal | Referencia<br>Agregar Inmuellas Uangra |

5. Después llena el módulo de conceptos, aplica los impuestos correspondientes y procede a emitirlo.

# Factureya.

En Factureya tenemos la solución. ¡Compruébalo, es más fácil y rápido!

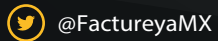

(f) FactureyaFacturaElectronica (j) www.factureya.com

Todos los derechos reservados © México 2017.